「GTEC」検定版 公開会場受験型

【発行】 株式会社ベネッセコーポレーション

「GTEC」は株式会社ベネッセ コーポレーションの登録商標です。

# 受験に関するご案内

「GTEC」検定版 公開会場受験型の受験にあたり、申込・支払手続きの方法や「公開会場 マイページ」について説明しています。

大切な内容ですので、よく読んで必要な対応を行ってください。

### はじめに/「マナビジョン」へのログイン準備

「GTEC」検定版 公開会場受験型の受験に関する申込・支払手続きや各種対応は、 「マナビジョン」内の「公開会場マイページ」で行います。

「マナビジョン」ログインには、SASSI+10桁の数字のログインIDとパスワードが必要 です。

URL https://manavision.jp

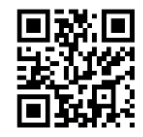

→ログインIDは、ベネッセのテストの成績表や学校から配付されたログインカードに記載されています。 →パスワードは初期登録時に登録します。

→「マナビジョン」に初めてログインする方、初期登録がまだの方は、初期登録が必要です。初期登録は 「マナビジョン」ログイン画面から行います。

端末およびOS推奨環境

| 端末         | OSバージョン                           | 利用可能ブラウザ                               | 補足                                              |
|------------|-----------------------------------|----------------------------------------|-------------------------------------------------|
| Windows PC | Windows10<br>以上                   | Microsoft Edge<br>または<br>Google Chrome | Windows10未満は対応していません。                           |
| スマートフォン    | Android OS I I<br>以上<br>iOS I 4以上 | Safari<br>または<br>Google Chrome         | Android OS   未満は対応していません。<br>iOS  4未満は対応していません。 |

※iPadも使えますが、詳細動作確認ができ次第、推奨環境として追加してご案内予定です。

~お知らせ~

スマートフォン用「マナビジョン」アプリからもログインできます。アプリからの操作がうまくいかない 場合は、上記URLからログインして操作してみてください。

### 「公開会場マイページ」へのアクセス

申込・支払手続きは、「マナビジョン」内の「公開会場マイページ」から行います。 次の手順に従って「公開会場マイページ」にアクセスしてください。 <u>「公開会場マイページ」は「マナビジョン」のマイページとは異なります。</u>

| <ol> <li>「マナビジョン」にログインする<br/>SASSI IDとパスワードを入力し、「マナビジョン」</li> </ol> |                                                                                                    |
|---------------------------------------------------------------------|----------------------------------------------------------------------------------------------------|
| にログインします。                                                           | 入い Bansone         ジ メッセージ         コ / ハンフ・888         日 ・ ログアウト         Q 気になるワードで協会           ・         マナビジョン         大学を読べる         専門学校を読べる         職業・学師を読べる・ 成績・学習・ マイページ・ ユラム |
|                                                                     | 現業やデストな でやすぐ教徒を利用する場合はこちら 成品・学習 ・ チュートリアル ・ ・ ・ ・ ・ ・ ・ ・ ・ ・ ・ ・ ・ ・ ・ ・ ・ ・ ・                                                                                                    |
| 2. 「成績・学習」に進む                                                       | タイプやこだわりから                                                                                                    |
| パソコンの場合、TOPページ上部にあるメニュー<br>から「成績・学習」に進みます。                          |                                                                                                    |
| 大学を調べる 専門学校を調べる 職業・学問を調べ                                            | る~ 成績・学習~ マインジ~ コラム                                                                                                    |
| どで今すぐ教材を利用する場合はこちら<br>こちらからも進めます                                    | 成績・学習 > ココには入らないで!                                                                                                    |

スマートフォン等の場合、 =をタップ→「成績・学習」の ∨ をタップ→「成績・学習トップ」に 進みます。

|         |                         |        |                       |            | _          |     |              |                     |   | _ |
|---------|-------------------------|--------|-----------------------|------------|------------|-----|--------------|---------------------|---|---|
|         | ≫ Innew                 |        | ≫ Revesse<br>● マナビジョン | ×72-9 RV7- | <u>a</u> × |     | ≫.™<br>るよに注意 | <b>№</b><br>Хт±-У Л | Q | × |
|         | <u>システムメンテナンスのお知ら</u> † |        | 調べる                   |            |            |     | 調べる          |                     |   |   |
|         | 🚨 キミ のマイページ             | ↓・学習 > | 大学を調べる                |            | >          |     | 大学を調べる       |                     |   | > |
| ったらから   | も進めます                   |        | 専門学校を調べる              |            | >          |     | 専門学校を調べる     |                     |   | > |
| C 55//5 | も)建 (a) L y             |        | 職業・学問を調べる             |            | ~          |     | 職業・学問を調べる    |                     |   | ~ |
|         |                         | -72    | 成績を見る、学習する            |            |            |     | 成績を見る・学習する   |                     |   |   |
|         |                         | ×3/12  | 成績・学習                 |            | ~          | '   | 成績・学習        |                     |   | ^ |
|         | 🛗 Ür -                  | •      | 設定する                  |            |            | ן י | 成績・学習トップ     |                     |   | > |
|         | カレンダー ビ 診断 間            | 調耀歴    | マイページ                 |            | ~          | . L |              |                     |   |   |
|         |                         |        | 情報収集する                |            |            |     | 進研模試/ベネッセ総   | 合学力テスト              |   | > |
|         |                         |        | コラム                   |            |            |     | スタディーサポート    |                     |   | > |

3. 画面をスクロールし、「申込みする」の「公開会場マイページ(GTEC)」に進む

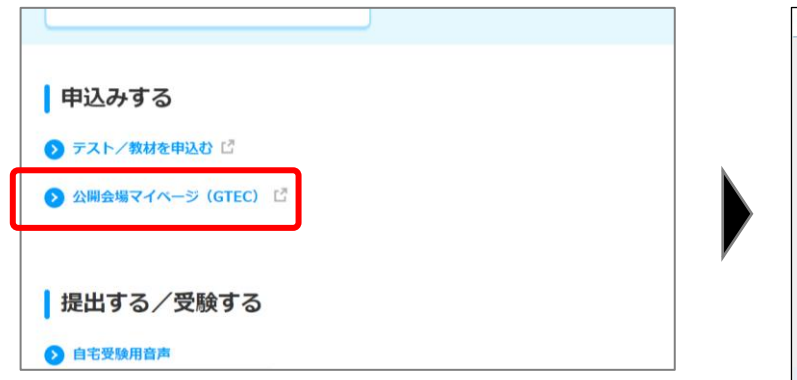

| 公開会場マイ                                                                    | ページ             |                         |  |
|---------------------------------------------------------------------------|-----------------|-------------------------|--|
| お知らせ                                                                      |                 |                         |  |
| 2023年XX月XX日 第2回検定の申込期間                                                    | 総子間近です          | L Î                     |  |
| 受験情報の確認                                                                   |                 |                         |  |
| 2023年度                                                                    |                 | ~                       |  |
| 基本情報を確認したい検定を選んでください。<br>ここから申し込みもできます。同じ検定回が複数<br>先生の指示に従い、コース名に注意して選択して | ある場合は、<br>ください。 |                         |  |
| 1900 State                                                                |                 | 受験 オフィシャル<br>スコア証明<br>音 |  |
| ベネッセ学園<br>GTEC第2回検定公開会場 08/26<br>受験型                                      | 未申込             |                         |  |
| ペネッセ学園<br><u>GTEC第1回検定公開会場</u> 06/10<br>支験型                               | 払い済 (承諾<br>済)   | ÷                       |  |
|                                                                           |                 |                         |  |

▲公開会場マイページTOP画面

### 申込・支払手続きについて

| 申込・支払手続きは、 | 「公開会場マイページ(GTEC)」から |
|------------|---------------------|
| 行います。      |                     |

【テスト/教材を申込む】からも申込・支払手続きは可能ですが、手続き 中に受験者規約への同意を複数回求められることがありますのであらかじ めご了承ください。 申込みする

🕥 テスト/教材を申込む 🕻

>> 公開会場マイページ(GTEC) <sup>【</sup>

### 申込・支払手続きの流れ

「公開会場マイページ」にアクセスしたら、次の手順に従って入力を進めてください。

1.年度を確認する
 年度表示が「2023年度」となっていることを確認します。

#### 2. 申し込む対象を選択する

今回の手続きで申込・支払を行いたい対象を確認し、 「状態」列の「未申込」の文字を押します。 ※同じ検定回が複数表示されている場合があります。

表示されている学校名や学科コース名を見て、自分が 申し込む学校名・学科コース名を選択してください。 わからない場合は、学校の先生に確認してください。

| 13895日         13895日         202年なの方火に日本2日時末の赤小品開時7月3日です。         102年なの方火に日本2日時末の赤小品開時7月3日です。         102年のホーム開始すの赤小品開時7月3日です。         102年のホーム目前年の赤小品開時7月3日です。         102年のホーム目前年の赤小品開時7月3日です。         102年のホーム目前年の赤小品開時7月3日です。         102年のホーム目前年の赤小品開時7月3日です。         102年のホーム目前年の赤小品開時7月3日です。         102日本のホーム目前年の赤小品開時7月3日です。         102日本のホーム目前年の赤小品開時7月3日です。         102日本のホーム目前年の赤小品開時7月3日です。         102日本のホーム目前年の赤小品開時7月3日です。         102日本のホーム目前年の赤小品開時7月3日です。         102日本のホーム目前年の赤小品開時7月3日です。         102日本のホーム目前年の赤小品開時7月3日です。         102日本のホーム目前年の赤小品開時7月3日です。         102日本のホーム目前年のホーム目前年             |                |                                                     |         |                       |      | _       |
|----------------------------------------------------------------------------------------------------|----------------|-----------------------------------------------------|---------|-----------------------|------|---------|
| 1.5385년           2023年XX11米2日地上日地学の中心新聞は「1941年7月           2023年           2023年           本市田田田田田田田田田田田田田田田田田田田田田田田田田田田田田田田田田田田田                                                                                                    |                | 公開会                                                 | 会場▼     | イページ                  |      |         |
| 2023年XX月X日 第2 日発定の申込用限用 7024 年Y      2023年XX月X日 第2 日発定の申込用限用 7024 年Y      本で類性強化したが完全法人でただかい     2025年ズ マ      本で類性な強化したが完全法人でただかい     マンクロレンからだきす。同じたど数である場合は、     スパンクロ      ダンクロレンからたきす。同じたい     マンクロレンからたきす。同じたい     マンクロレンからたきす。同じた     マンクロレンからたきす。同じた      マンクロレンからたきす。同じた      マンクロレンからた      マンクロレンからた | 15             | 知らせ                                                 |         |                       |      |         |
| 1 受助情報の記述         マ           2029年         マ           第二年前年前の記述を登録したでした。<br>このの申込みたできず、同び安正の確認から時時は、<br>き生の時にてはい、うえんに登せてきた。<br>をない時にてはい、うえんに登せてきた。<br>日本で考慮<br>の下を見た思想を引き合いの<br>見のよいで、<br>のよいで考<br>の下を見た思想を完全ののの<br>またいスペチャックであった。<br>のようなで考してきて、日本の学校ののの<br>のまたいスペチャックであった。         シーン<br>のよいのでの<br>のよいのであった。                                                                                                    | 2              | 2023年XX月XX日第2回検;                                    | との申込    | 期間終了開近です              | E.   | Î       |
| 2023年度         マ           名工作時間に入り体支援系介くC55U、<br>たたの時間に入り体支援系介くC55U、<br>たたの時間に入り体支援系引していた。         1000           第二日、日本の支援系引ののの         大田市           10日日、日本の支援系引ののの         大田市           10日日、日本の支援系引ののの         大田市           10日日、日本の支援系引ののの         大田市           10日日、日本の支援系引ののの         大田市           10日日、日本の支援系引ののの         大田市           10日日、日本の支援系引ののの         大田市           10日日、日本の支援系引ののの         大田市           10日日、日本の支援系引ののの         大田市                                                                                                    | ۱, E           | 験情報の確認                                              | _       |                       |      | _       |
| 第二年間年期初にに地会主部へください。<br>このからに込みたちま、月に快会加速である場合は、<br>たまな時時にない、コンス名に主要して空気 ただは<br>42 2006 において、このからします。<br>では、すい可加<br>の下してお、日間をなどの余者、GBA2 またし、次(活用<br>なるっい可加<br>の下してお、日間をなどの余者、GBA2 またし、次(活用<br>の下してお、日間をなどの余者。GBA2 またし、次(活用<br>の下したが、日間ののでのため、「のの」」。                                                                                                    | 2              | 023年度                                               |         |                       |      | ~       |
| 82 1002 100 正 パンパンパンパンパンパンパンパンパンパンパンパンパンパンパンパンパンパンパ                                                                                                    | a)<br>ここ<br>先: | ■報告理能したい保足を選ぶ<br>から申し込みもできます。同じ想<br>主の指示に従い、コース名に注意 | 定回がれて書き | 1。<br>変数ある場合は、<br>ださい | 1288 | オフィシャル  |
| ペネッセザ目<br>GTE 0月 2回焼空公開会場 08/20<br>受発型<br>ペネッセマ湾<br><u>GTE 0月 1回地定公開会場</u> 06/10 支払以薄 (保福<br><u>受発型</u><br>済) 上                                                                                                    |                | R.E.                                                | PURE    | we.                   | Ξ    | R STATE |
| ペネッセ学園<br><u>GTEC第1回検定公開会場</u> 06/10 支払い済(承諾<br>受験型<br>(承諾<br>)                                                                                                    | G              | ネッセ学回<br>TEC第2回検定公開会場<br>受験型                        | 08/26   | 未申込                   | J    |         |
|                                                                                                    | G              | *ッセ学園<br>TEC第1回検定公開会場<br>受験型                        | 06/10   | 支払い済 (承諾<br>済)        |      |         |
|                                                                                                    |                |                                                     |         |                       |      |         |

#### 3. 基本情報・受験票用写真の登録を行う

画面の項目を入力してください。

受験票に表示する写真登録をここで行います。あらかじめ撮影済の写真でも、その場で自撮りした 写真でも、登録可能です。

※アプリ利用時に写真をうまくアップロードできない場合は、撮影した写真を一度デバイスに保存し、 その写真を登録してください。

写真チェックポイント

 マスクはせず、顔を隠さない状態で撮影されている
 写真内で顔がはっきり確認できる(サイズが小さすぎない/大きすぎない)
 正面を向き、顔全体が写真内に収まっている
 他の人がうつり込んでいない
 前髪やメガネのレンズの反射で目が隠れていない
 アプリ等で加工していない

#### 4. ここまでの登録内容を確認する

登録した内容が表示されます。

入力内容に間違いがないことを確認のうえ、次に進んでください。

### 申込・支払手続きについて (っづき)

#### 5. 受験規約を確認する 受験規約には、「GTEC」検定版公開会場受験型の受験にあたり重要な注意事項等が記されています。 保護者の方にも必ず確認していただき、同意のうえ次に進んでください。

6. 個人情報利用規約を読み、支払連絡先入力・本人確認を行う

個人情報利用規約には、「GTEC」検定版 公開会場受験型の受験に際しお預かりする個人情報の取り扱いについての説明等が記されています。保護者の方にも必ず確認していただいてください。 そのうえで、申込認証およびその後の申込・支払などに関するご連絡のみでの利用を目的として携帯電話番号を入力してください。本人確認のため、ショートメッセージ(SMS)で認証コードをお送りしま

すので、画面の指示に従って手続きを進めてください。

| < SMS送信元番号  | ->         |
|-------------|------------|
| Softbank 22 | 887        |
| Softbank以外  | 0120332230 |

| 下記のボックスに携帯番号を入力し、「<br>ご本人確認をするために、ショートメッ | 認証コード送信」ボタンを押してください。<br>セージ(SMS)で認証コードをお送りします。 |
|------------------------------------------|------------------------------------------------|
| 080XXXXXXX                               | 刘 認証コード送信                                      |
| ※携帯番号は半角数字、ハイフンは使用                       | せずに入力してください。                                   |

7. 公開会場エリア、座席を選択する

本人確認完了後、会場エリア・座席の選択を行います。

- ・<u>会場エリアは学校での指定が優先され、選択できない場合</u> があります。
- ・会場エリアを選択でき、遠方のエリアを選択した場合、
   そこまでの交通費は自己負担となりますので注意して選択してください。
- ・座席選択は、受験に際し特別配慮が必要かどうかで選択してください。特別配慮の詳細は、申込画面上「特別配慮とは」から確認できます。
- ・特別配慮を希望する場合、同時に複数の配慮を希望できます。
   ただし、「視覚」関係(申請区分11~15)および「聴覚」
   関係(申請区分21~23)、それぞれの関係内で複数選択
   することはできません。例)「視覚」関係の11と12は同時に選択できません。

| ◎ 公開会場エリア                            |                                        |        |
|--------------------------------------|----------------------------------------|--------|
| 横浜センター                               |                                        |        |
| 呂 座席選択                               |                                        |        |
| 「特別配慮不要」「特別配慮が必要<br>複数の特別配慮が必要な場合は、必 | !」のいずれかを選択してください。<br>要なものをすべて選択してください。 |        |
| 特別配慮不要                               |                                        |        |
| □特別配慮不要な席                            |                                        |        |
| 特別記慮が必要                              |                                        | 参別配慮とは |
| 45%82.@11                            | #59382482.3                            |        |
| 特別配慮12                               | 特別配慮24                                 |        |
| 特別配慮13                               | 特別記載31                                 |        |
| (147) (四乙獻14                         | 特別配慮32                                 |        |
| 特別配慮15                               | 特別記慮33                                 |        |
| 侍別配慮21                               | 特別配慮41                                 |        |
| 特別配慮22                               | 特別記載91                                 |        |
|                                      |                                        |        |

8. 申込みを確定し支払手続きに進む

入力した内容に間違いがなければ、保護者の方の同意を得た うえで申込を確定し、受験申込一覧から対象回の受験料支払 手続きに進みます。

※<u>受験料の支払が完了しなければ申込が完了しません</u>ので ご注意ください。

| ※支払手続き | を促すショー | トメッセージ | (SMS) | が送られます。 |
|--------|--------|--------|-------|---------|
|--------|--------|--------|-------|---------|

9. 支払手続きを行う

画面に従って、支払い手続きを行ってください。 ※支払方法は「コンビニ(一部対象外あり)払い」「PayPay払い」のいずれかです。 ※<u>受験料の支払が完了しなければ申込が完了しません</u>。 ※支払完了後、申込を承諾したというショートメッセージ(SMS)が送られます。

| 支払手続き開始                                   |                                                                                                    |
|-------------------------------------------|----------------------------------------------------------------------------------------------------|
| 20XX 年度<br>ベネッセ学                          | GTEC第2回検定公開会場受験型<br>園                                                                                             |
| 支払期限 20X<br>支払期限が近づい<br>送りします。ご何<br>ださい。) | X,XXXXX (X)<br>いておお払いが完了していない場合、ご登録いただいた男専員特にショートメッセージ (SMS) をお<br>は約つうえ、お支払いをお願いいたします(X,れ違いでメッセージが届く場合がありますがご客執く |
|                                           | <ul> <li>→ お申込内容変更</li> <li>→ お支払い</li> </ul>                                                                     |

### 「公開会場マイページ」でできること

「公開会場マイページ」でできることは次のとおりです。 ※「公開会場マイページ」は「マナビジョン」のマイページとは異なります。

|     | Дія                                                   | 4-37                     |                            |    | •                    |
|-----|-------------------------------------------------------|--------------------------|----------------------------|----|----------------------|
|     | 「お知らせ                                                 |                          |                            |    |                      |
| i.  | 2023年XX月XX日 第2回核                                      | 定の申込                     | 期間終了間近です                   |    | Ĵ.                   |
|     | 受験情報の確認                                               |                          |                            |    |                      |
| 1.1 | 2023年度                                                |                          |                            |    | ~                    |
| 1   | 基本情報を確認したい検定を選<br>ここから申し込みもできます。同じ<br>先生の指示に従い、コース名に注 | んでください<br>検定回がれ<br>意して選択 | ヽ。<br>复数ある場合は、<br>Rしてください。 |    |                      |
| 4   | 検定                                                    | KURE                     | 状態                         | 受験 | オフィシャル<br>スコア証明<br>書 |
| 1   | ベネッセ学園<br>G T E C 第 2 回検定公開会 <sup>ま</sup><br>受験型      | 易 08/26                  | 未申込                        |    | - i                  |
| 1.1 | ペネッセ学園<br><u>GTEC第1回検定公開会</u><br><u>受験型</u>           | 06/10                    | 支払い済(承諾<br>済)              | Ł  |                      |
| •   |                                                       |                          |                            |    |                      |

### 「公開会場マイページ」TOP画面

◆「お知らせ」の確認

「GTEC」検定版 公開会場受験型の申込・支払や受験に関するお知らせを表示します。 必ず確認してください。

#### ◆申込内容の確認・変更、手続き状況の確認

検定名を押すと、申込時に入力した内容が確認できます。 申込・支払手続きの進行状況は「状態」列で確認できます。 変更可能期間中であれば、基本情報確認画面の「基本情報の変更」から申込内容の変更が可能です。 ※申込期間中、複数表示されている場合があります。表示されている学校名や学科コース名を見て、 自分が申し込む学校名・学科コース名を選択してください。 わからない場合は、学校の先生に確認してください。

※申込内容が変更できる期限は次のとおりです。

第 | 回 = 5/2(火)
 第 2 回 = 7/18(火)
 第 3 回 = 10/31(火)
 ※申込内容変更期間外の変更を希望する場合は、「GTEC」公開会場受験窓口までお問い合わせください。

#### ◆受験票の内容確認・ダウンロード

受験票は試験日の約3週間前に発行され、「公開会場マイページ」上で確認できます。 該当回の「受験票」列のマークを押すとダウンロードが可能です。 「受験票」現物は郵送されません。ご自身でダウンロードし印刷して試験日に持参してください。 <u>印刷した受験票がなければ受験できません</u>のでご注意ください。

#### ◆オフィシャルスコア証明書の再発行申請

受験結果として、申込手続時に登録した送付先にオフィシャルスコア証明書(|通)をお送りします。 オフィシャルスコア証明書が複数通必要な場合等、該当回の「オフィシャルスコア証明書」列のマーク を押すと再発行の申請を行うことができます。

## 「公開会場マイページ」でできること (っっき)

「公開会場マイページ」メニュー内に用意しているコンテンツは次のとおりです。 ※「公開会場マイページ」は「マナビジョン」のマイページとは異なります。

| 쳤 Benesse        |                                                                            |                        |                            |      | > דער אין | ×        | -1-* |
|------------------|----------------------------------------------------------------------------|------------------------|----------------------------|------|-----------|----------|------|
|                  | 公開会                                                                        | 会場下                    | マイページ                      |      |           | <u>ر</u> |      |
|                  | ーお知らせ                                                                      |                        |                            |      |           |          |      |
|                  | 2023年XX月XX日 第2回検知                                                          | 官の申込                   | 期間終了間近です                   |      | Î         |          |      |
|                  | 受験情報の確認                                                                    |                        |                            |      |           |          |      |
|                  | 2023年度                                                                     |                        |                            |      | ~         |          |      |
|                  | 基本情報を確認したい検定を選ん<br>ここから申し込みもできます。同じ検<br>先生の指示に従い、コース名に注意                   | でください<br>定回がれ<br>まして選択 | い。<br>复数ある場合は、<br>Rしてください。 | 1000 | オフィシャッル   |          |      |
|                  | 検定                                                                         | 試験日                    | 状態                         | 受験   | スコア証明     |          |      |
|                  | ベ <sup>ネッセ学園</sup><br>G T E C 第 2 回検定公開会場<br>受験型                           | 08/26                  | 未申込                        |      |           |          |      |
|                  | ベネッセ学園<br><u>GTEC第1回検定公開会場</u><br><u>受験型</u>                               | 06/10                  | 支払い済(承諾<br>済)              | Ŀ    |           |          |      |
|                  |                                                                            |                        |                            |      |           |          |      |
| Copyrig<br>í GTE | ht © Benesse Corporation. All rights reserved.<br>こ」は、ベネッゼコーボレーションの金録店棚です。 |                        |                            |      | HEADU     | 大に基づく表示  |      |

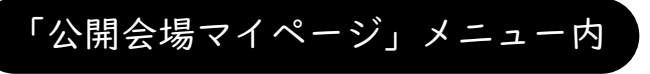

※2023年6月|日時点の内容です。 メニューの内容は今後増える可能性があります。

◇「直前ミニテスト」へのリンク 「GTEC」の出題形式に慣れるためのサービス「直前ミニテスト」への入口があります。

◇商品概要紹介

商品概要やよくあるお問い合わせなどを紹介したサイトへのリンクです。 ※外部サイトに遷移します。

◇規約の確認

「受験者規約」「個人情報利用規約」の規約について、こちらから確認できます。

◇お問い合わせ先の確認

専用のお問い合わせ窓口をご用意しています。画面の操作や手続きについて不明点があれば、 「GTEC」公開会場受験窓口にお問い合わせください。

| 「GTEC」公開会場受験窓口 0120-332230(通話料無料)                                                                                                    |
|----------------------------------------------------------------------------------------------------|
| 月~金 12:00~20:00 試験日 9:00~18:00<br>土・日・祝日は原則、以下の場合のみ開設しています。<br>*申込・支払締切日が土曜日(土曜日が祝日の場合を含む)の場合<br>→当該申込・支払締切日のみ 9:00~18:00<br>*申込・支払締切日が月~金の場合 |
| <ul> <li>→当該申込・支払締切日の前週の土曜日(土曜日が祝日の場合を含む) 9:00~18:00</li> <li>*試験日前日が祝日の場合</li> <li>→当該試験日前日のみ 12:00~20:00</li> </ul>                         |